## Installation of "Docker" on Container Ubuntu 20

Starting situation: server SSH and user "arnaud" existing and belonging to the sudo group.

```
# adduser arnaud
# usermod -aG sudo arnaud
```

https://docs.docker.com/engine/install/ubuntu/

## Packages

```
$ sudo apt-get install \
    apt-transport-https \
     ca-certificates ∖
     curl \
     qnupq ∖
     lsb-release
$ curl -fsSL https://download.docker.com/linux/ubuntu/gpg | sudo gpg --
dearmor -o /usr/share/keyrings/docker-archive-keyring.gpg
$ echo ∖
   "deb [arch=amd64 signed-by=/usr/share/keyrings/docker-archive-
keyring.gpg] https://download.docker.com/linux/ubuntu \
   $(lsb release -cs) stable" | sudo tee /etc/apt/sources.list.d/docker.list
> /dev/null
$ sudo apt-get update
$ sudo apt-get install docker-ce docker-ce-cli containerd.io
$ sudo systemctl enable --now docker
```

## **Premier test**

```
$ sudo docker run hello-world
Unable to find image 'hello-world:latest' locally
latest: Pulling from library/hello-world
b8dfde127a29: Pull complete
Digest:
sha256:f2266cbfc127c960fd30e76b7c792dc23b588c0db76233517e1891a4e357d519
Status: Downloaded newer image for hello-world:latest
```

```
Hello from Docker!
This message shows that your installation appears to be working correctly.
```

To generate this message, Docker took the following steps:

- 1. The Docker client contacted the Docker daemon.
- The Docker daemon pulled the "hello-world" image from the Docker Hub. (amd64)

- 3. The Docker daemon created a new container from that image which runs the executable that produces the output you are currently reading.
- 4. The Docker daemon streamed that output to the Docker client, which sent it

to your terminal.

To try something more ambitious, you can run an Ubuntu container with: \$ docker run -it ubuntu bash

```
Share images, automate workflows, and more with a free Docker ID:
https://hub.docker.com/
```

```
For more examples and ideas, visit:
    https://docs.docker.com/get-started/
```

## **Installation Docker Compose**

https://www.digitalocean.com/community/tutorials/how-to-install-and-use-docker-compose-on-ubuntu-20-04-fr

Regarder quelle version de "compose" est la dernière: https://github.com/docker/compose/releases (ici 1.29.1).

```
sudo curl -L
"https://github.com/docker/compose/releases/download/1.29.1/docker-compose-$
(uname -s)-$(uname -m)" -o /usr/local/bin/docker-compose
$ sudo chmod +x /usr/local/bin/docker-compose
$ docker-compose --version
docker-compose version 1.29.1, build c34c88b2
```

From: https://wiki.guedel.eu/ - Wiki-GuedeL

Permanent link: https://wiki.guedel.eu/doku.php?id=welcome:ubuntu:docker

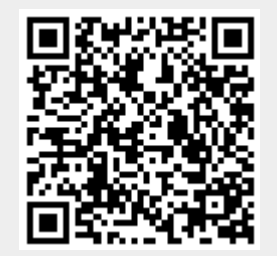

Last update: 2021/04/27 20:52